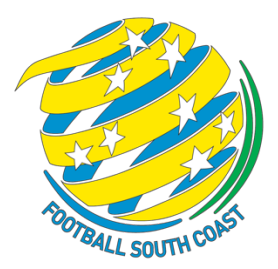

# FSC SUMMER FOOTBALL TEAM MANAGER REGISTRATION & TEAM NOMINATION GUIDE 2021 COMPETITIONS

### **REGISTRATION OVERVIEW**

- Parents/Volunteers/Team Managers/Club officials who registered a child or themselves to participate in outdoor football during the 2021 season or in Summer Football 2020 will already have created a Play Football account. This is the account which will need to be used to register for the 2021 FSC Summer Football tournament.
- If you have not played football in 2021 and have NOT created a Play Football account, DO NOT PROCEED further. Please refer to NEW PLAYER REGISTRATION GUIDE.

### **BEFORE YOU BEGIN**

- If you are using a PC/Laptop, ensure you are registering using a supported browser such as Google Chrome or Mozilla Firefox. Currently, Microsoft Edge and Internet Explorer don't display all fields correctly. If you are using an Ipad/Mac iOS is supported, you won't need to use a different browser.
- If applicable, ensure you obtain your Active Kids Voucher from Service NSW before you start registration for your children, in order to redeem you \$100 voucher – <u>https://www.service.nsw.gov.au/transaction/apply-active-kids-voucher</u>
- Non-Players over the age of 18 years, will require a valid Working with Children Check number. You can
  obtain this from the Kids Guardian at the NSW Government website –
  <a href="https://www.kidsguardian.nsw.gov.au/child-safe-organisations/working-with-children-check">https://www.kidsguardian.nsw.gov.au/child-safe-organisations/working-with-children-check</a>

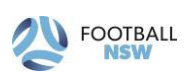

# STEP 1 – REGISTER TO A CLUB

- 1. Open your club's online registration form -
  - FSC Summer Football <u>Click Here</u>
- 2. Click 'Get Started' to commence your registration.

|                                 | 31                          | PLAY<br>Proudly | POOTB<br>partnered v<br>rebel | ALL       |               |   |
|---------------------------------|-----------------------------|-----------------|-------------------------------|-----------|---------------|---|
|                                 | Play F                      | ootball         | Online R                      | egisti    | ation         |   |
|                                 |                             | W               | /elcome                       |           |               |   |
|                                 | Registratio                 | on for: A       | PIA Leich                     | hardt     | Tigers FC     |   |
|                                 |                             | How             | this works                    | 8         |               |   |
|                                 |                             | Register in I   | ess than 10 m                 | inutes    |               |   |
|                                 |                             | Secure o        | nline registrat               | ion       |               |   |
|                                 |                             | Login using     | MyFootball a                  | count     |               |   |
|                                 |                             | Inform          | ation need                    | ed        |               |   |
|                                 |                             | Peri            | ional Details                 |           |               |   |
|                                 | Profile pho                 | to. WWC. IT     | C and other d                 | etails as | required      |   |
|                                 | Cred                        | t Card Deta     | its [If paying o              | nline tod | ayl           |   |
|                                 |                             | G               | et started                    |           |               |   |
|                                 |                             |                 | 237. 32                       |           |               |   |
|                                 | Avail                       | able reg        | istration                     | prod      | ucts          |   |
| Role                            |                             | Football Ty     | pe                            |           | Playing Level |   |
| Select                          | •                           | Select.         |                               | •         | Select        | • |
| Coach - U16 B<br>2019 NPL NSW 1 | oys<br>Jouth / 2019 NPL 2 N | ISW Youth /     | 2019 FNSW As                  | ociation  | Youth League  |   |
| Role                            | Ceach                       |                 | Age                           |           | 16-99 Mored   |   |
|                                 | 171-18-17-1-18              | 202             | 10000                         |           | 2002          |   |

2. BEFORE YOU CREATE AN ACCOUNT.... Click 'SIGN IN'.

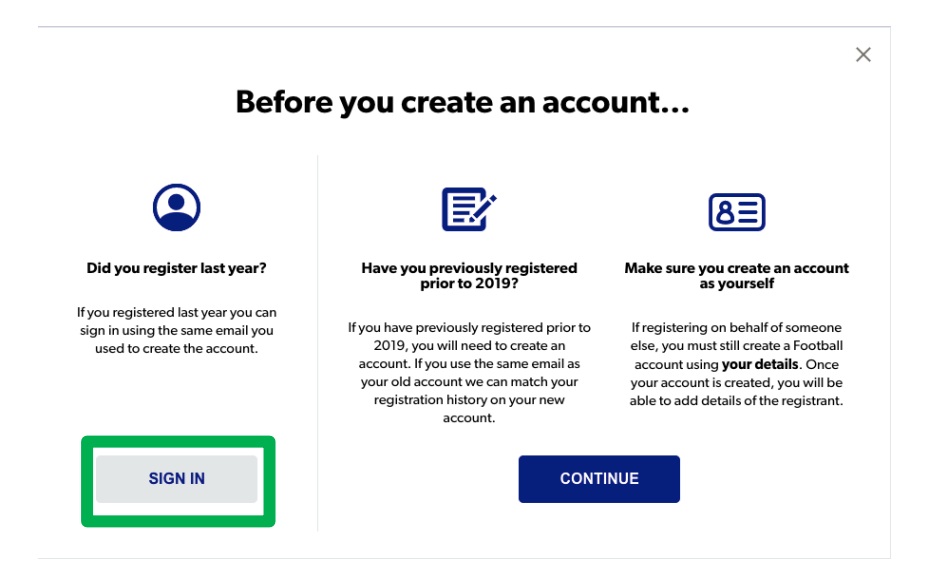

Note: If you do not have a Football Account, please refer to the NEW PLAYER GUIDE for further instructions on how to register.

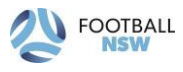

4. Access your account using your registered email address and password.

|           | Sign In                                                                     |  |
|-----------|-----------------------------------------------------------------------------|--|
|           | Sign in with social account                                                 |  |
| Emai      | il Address *                                                                |  |
|           |                                                                             |  |
| Pass      | word *                                                                      |  |
|           |                                                                             |  |
|           |                                                                             |  |
| Ha<br>Cli | aving trouble logging in? Reset password<br>ick here to Verify your account |  |
|           | CONTINUE                                                                    |  |

Note: If you cannot remember which email address you used to create your account, please contact Play Football Support on 8880 7983. **DO NOT CREATE ANOTHER ACCOUNT**.

Note: DO NOT USE the social media links to create accounts or log in to your account.

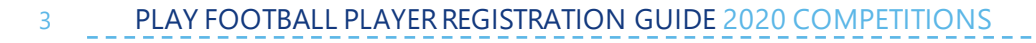

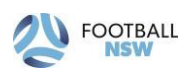

### **STEP 2 – SELECT THE PARTICIPANT**

1. Once you have signed into your Play Football account (if not already logged in) and you will be presented with the Play Football Online Registration screen. This will show your own account details, along with any individuals you have linked to your account.

| Play Football Online Registration                                        |                                                                                  |                                                                                           |                                                         |  |  |
|--------------------------------------------------------------------------|----------------------------------------------------------------------------------|-------------------------------------------------------------------------------------------|---------------------------------------------------------|--|--|
|                                                                          |                                                                                  |                                                                                           |                                                         |  |  |
| huynhtwo, Sam                                                            |                                                                                  |                                                                                           | Logout                                                  |  |  |
| 0-                                                                       | -0C                                                                              |                                                                                           |                                                         |  |  |
| Select the p                                                             | person you                                                                       | ı are register                                                                            | ing for                                                 |  |  |
| l am registering mysel                                                   | f                                                                                |                                                                                           |                                                         |  |  |
| huynittwo, Sam (Re                                                       | Reference:10062852)                                                              |                                                                                           |                                                         |  |  |
| l am registering a link                                                  | ed person                                                                        |                                                                                           |                                                         |  |  |
| O Phouisangiem, Jay                                                      | (Reference:1006                                                                  | i2854)                                                                                    |                                                         |  |  |
| I am registering a new                                                   | person                                                                           |                                                                                           |                                                         |  |  |
| O Register my                                                            | CHILD                                                                            | ¥                                                                                         |                                                         |  |  |
|                                                                          | Link this p                                                                      | articipant to my acco                                                                     | ount                                                    |  |  |
| If the person you shown, you will account and lii (record must he link). | ou are purchasin<br>need to: <b>Login<br/>nk the person r</b><br>ave the same em | g the product on be<br>as that person - or<br>ecord to your acco<br>tail address as yours | half of is not<br>Login to your<br>unt<br>to be able to |  |  |
|                                                                          | Conti                                                                            | nue                                                                                       |                                                         |  |  |

• Select your name and click 'continue'.

## STEP 3 – SELECT A PRODUCT

|                                                           | <u>v</u> -0-                                     | 0-0-        |           |
|-----------------------------------------------------------|--------------------------------------------------|-------------|-----------|
|                                                           | Proc                                             | duct Select |           |
| 2021 Senior Pl<br>2021 Summer Pl                          | ayer (19+ years old)<br>ayer Senior registration |             | Select    |
| Role                                                      | Туре                                             | Age         | Level     |
| Player                                                    | Social                                           | 19-99 Mixed | Social    |
| 2021 Summer<br>This product is fo                         | Coach<br>or coaches registration only            |             | Select    |
| Role                                                      | Туре                                             | Age         | Level     |
| Coach                                                     | Club Football                                    | 18-99 Mixed | Community |
| <b>2021 Team Re</b><br>2021 Team nomin<br>Manager/Organis | gistration Form<br>nation (for Team<br>er Only)  |             | Select    |
| Role                                                      | Туре                                             | Age         | Level     |
| Volunteer                                                 | ALL                                              | 16-99 Mixed | ALL       |

You will be shown all the 'Products' your club has on offer
 Select '2021 Team Registration Form'.

**Please Note:** If you are UNSURE of which product to select speak with your club directly.

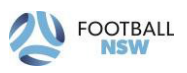

# **STEP 4 – PRODUCT DETAILS**

| Product Details                                                                     |        |
|-------------------------------------------------------------------------------------|--------|
| 221 Team Registration Form<br>121 Team nomination (for Team Manager/Organiser Only) | \$0.00 |
| ncludes fees to:                                                                    |        |
| Football Australia (Volunteer)                                                      | \$0.00 |
| Football NSW (4. Volunteer)                                                         | \$0.00 |
| FNSW - Football South Coast (4-4 Volunteer)                                         | \$0.00 |
| FSC Summer Football                                                                 | \$0.00 |
| Prices quoted in AUD and include GST of 10%.                                        |        |
| otal                                                                                | \$0.00 |
| ub Role                                                                             |        |
| OTHER                                                                               | ×      |
|                                                                                     |        |
|                                                                                     |        |

• This section outlines the breakdown of the fees, that are included within the 'Product' selection.

• In the 'Sub Role' section – use the drop down arrow to select 'Other'. Then select 'Continue'.

## STEP 5 – PARTICIPANT DETAILS

- Participants will be shown a details screen, please update all of your details making sure all fields marked with \* are completed.
  - Please complete all sections on this screen, including the section 'Other Personal Information' and 'Organisational Specific Information'

Update for Nominating A Team - System parameters in Playfootball only allow you to register ONE team under your name. If you are the Team Manager/Organiser for more than one team, you will need to ask your team coach or another parent to complete the online team registration form for any additional teams that you manage.

ORGANISATIONAL SPECIFIC INFORMATION – contains all the details required to register your Summer Football team. You will need to provide specific details such as:

- Team Name
- Full Name (First & Surname) and DOB of players (mandatory to provide the details of at least 5 players in your team)
- Venue
- Football level of the team
- Willingness to accept additional players
- Playing kit colour preference Applicable for Junior teams only U6 U18 (PLEASE DO NOT select the same colour for all 3 choices)
  - Senior team's (Men's, Women's, Senior Mixed ONLY: if you are not purchasing a playing kit from FSC, there is an option 'Senior Team – Not Required'. Please select this option in each of the colour preferences)
- Your Working With Children Check number

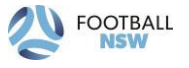

5 PLAY FOOTBALL PLAYER REGISTRATION GUIDE 2020 COMPETITIONS

- Team Coach's name
- Team coach's Working With Children Check number
- Any additional information about your team

#### **STEP 6 – PROFILE PHOTO CONFIRMATION**

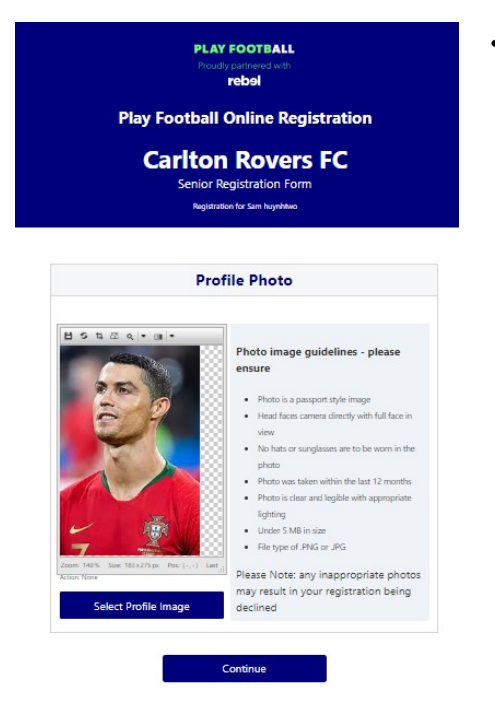

Your photo from Step 2 will appear here, please click 'continue'.

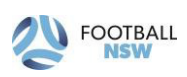

#### STEP 7 - REVIEW YOUR ORDER AND T&C'S

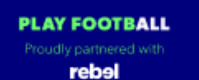

**Play Football Online Registration** 

#### Carlton Rovers FC

Senior Registration Form

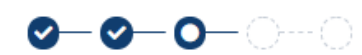

| Review your order                                                                                                    |                              |
|----------------------------------------------------------------------------------------------------|------------------------------|
| Please confirm your order details are correct.                                                                                                    |                              |
| Shopping cart                                                                                                    | Modify                       |
| Photo Test - Seniors                                                                                                    | \$408.00                     |
| Carlton FC polo shirt                                                                                                    | \$40.00                      |
| Processing Fee<br>Note - The processing fee displayed above only applies to purc<br>online by credit card.                                                                                              | \$8.07<br>hases made         |
| Total                                                                                                    | \$456.07                     |
| Participant Details                                                                                                    | Modify                       |
| First Name Sam                                                                                                    |                              |
| Middle Name                                                                                                    |                              |
| Known As                                                                                                    |                              |
| International Transfers                                                                                                    | Modify                       |
| International Transfers Clearance Required<br>Yes                                                                                                    |                              |
| In order to register, each participant must agree to comply with t<br>and Conditions including any incorporating documents such as tl<br>Statutes, National Code of Conduct and Spectator Code of Behav | he Terms<br>he FFA<br>riour. |
| □ I have read and agree to comply with the Terms & Conditions. If<br>being registered is under 18, I confirm that I am their parent/lega                                                                | the person<br>Il guardian.   |

I confirm I wish to opt into marketing communications from the following organisations:

- Football Federation Australia
- Football NSW
- ☑ FNSW St. George Football Association Incorporated
- Carlton Rovers FC

7

Continue

- Participants will have the chance to review their order at this step and it is important participants review and edit any details if required.
- To edit any of the sections select 'Modify' against the relevant section.
- The Terms & Conditions will also appear at this step. Please tick the box, and a pop-up with the Terms and Conditions will appear.
- Once you have reviewed your details and the Terms & Conditions, please click 'continue'

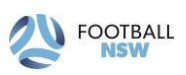

#### STEP 8 – PAYMENT

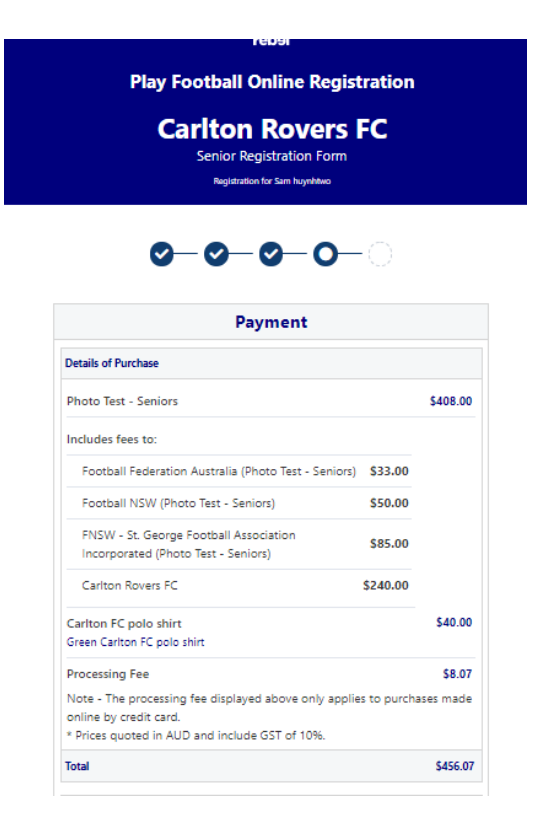

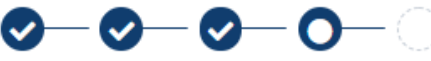

• The product fee breakdown is displayed along with any discounts or additional products the participant has selected.

**Please Note:** If you are UNSURE if you have selected the correct product, please speak with your club directly.

 If you have selected an INCORRECT product, select one of the blue circles at the top of the page to go back in the process to select the correct product.

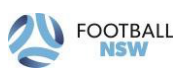

### STEP 12 – ONLINE / OFFLINE PAYMENTS

| Pay Online                                                         |                                        |
|--------------------------------------------------------------------|----------------------------------------|
| We accept VISA and MASTERCARD                                      |                                        |
| Name on Card *                                                     |                                        |
| Card Number *                                                      | CVC/CVV *                              |
| Card number                                                        | CVV                                    |
| Expires *                                                          |                                        |
| MM / YY                                                            |                                        |
| Pi                                                                 | ay Now                                 |
| Pay Offline                                                        |                                        |
| An invoice for the amount payable w                                | vill be emailed to you.                |
| If you choose to pay offline, the proc<br>(\$8.07) will not apply. | essing fee included in the above total |
| Submit                                                             | and Pay Later                          |

- The payment options available to participants are set by each individual Club.
  - Offline Submit your registration.

**Please Note:** if there is an issue with payment options available to you, please speak with your club directly.

# STEP 13 – CONFIRMATION/ PERFORM ANOTHER REGISTRATION

| Thanks Sam, your registration has been accepted.                                                                                                 |                                                                             | Confirmation                                                   |
|----------------------------------------------------------------------------------------------------|-----------------------------------------------------------------------------|----------------------------------------------------------------|
| nount Payable: \$448.00<br>involce has been sent to christopherhuynh15@yahoo.com.au.<br>enquiries relating to this registration, please contact: | Thanks                                                                      | Sam, your registration has been accepted.                      |
| enquiries relating to this registration, please contact:                                                                                         | ount Payable: \$448.0<br>invoice has been                                   | 10<br>sent to christopherhuynh15@yahoo.com.au.                 |
|                                                                                                    |                                                                             |                                                                |
|                                                                                                    | or enquiries relating                                                       | to this registration, please contact:                          |
| Iton Rovers FC                                                                                                    | or enquiries relating                                                       | to this registration, please contact:                          |
| t@test.com                                                                                                    | or enquiries relating<br>est Person<br>arlton Rovers FC                     | to this registration, please contact:                          |
|                                                                                                    | or enquiries relating<br>ist Person<br>ariton Rovers FC<br>ist@test.com     | to this registration, please contact:                          |
| Finished Registration                                                                                                    | or enquiries relating<br>lest Person<br>ariton Rovers FC<br>est⊜test.com    | to this registration, please contact:                          |
| Finished Registration                                                                                                    | for enquiries relating<br>lest Person<br>Carlton Rovers FC<br>lest⊕test.com | to this registration, please contact:<br>Finished Registration |

- A confirmation message will display indicating your registration has been completed and sent to the club. An email will also be sent to your email address with invoice details of your transaction.
- Your registration will be pending approval by the club. Once your club activates your registration you are officialy registered for the season with that club.
- The system indicates two ways to end the registration process:
  - 'Finished Registration' will take you back to your Play Football account screen.
  - 'Perform another Registration' will take you back to step 3, where you can repeat this process for a linked person, or a new person.

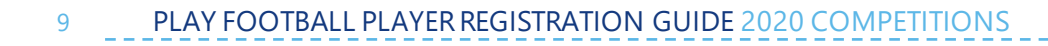

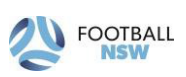

# SUPPORT CONTACTS

#### FFA Play Football Support Centre

- Hours of Operation: Monday to Friday 10am 5pm AEST
- Email: playfootball.support@ffa.com.au
- Telephone: 02 8880 7983

#### **FNSW Online Services Department**

- Hours of Operation: Monday to Friday 9am 5pm AEST
- Email: <u>onlineservices@footballnsw.com.au</u>
- Telephone: 02 8814 4450

#### LINKS

| FFA Support Portal          | https://support.playfootball.com.au/support/home                                             |
|-----------------------------|----------------------------------------------------------------------------------------------|
| Active Kids Voucher         | https://www.service.nsw.gov.au/transaction/apply-active-kids-voucher                         |
| Working with Children Check | https://www.kidsguardian.nsw.gov.au/child-safe-<br>organisations/working-with-children-check |

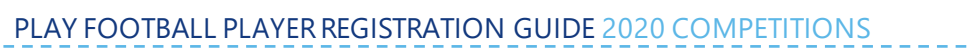

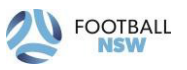

11 PLAY FOOTBALL PLAYER REGISTRATION GUIDE 2020 COMPETITIONS

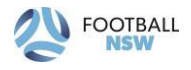

-----

12 PLAY FOOTBALL PLAYER REGISTRATION GUIDE 2020 COMPETITIONS

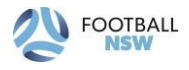

\_\_\_\_\_

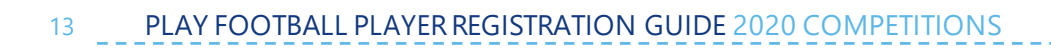

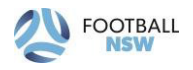

\_\_\_\_\_